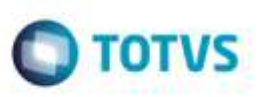

### Gravação do Peso Cubado nos Itens do Documento de Carga

| Produto  | : | Microsiga Protheus® SIGAGFE, Gestão de Frete Embarcador P11 |                    |   |          |
|----------|---|-------------------------------------------------------------|--------------------|---|----------|
| Chamado  | : | TRBXWI                                                      | Data da publicação | : | 27/11/14 |
| País(es) | : | Todos                                                       | Banco(s) de Dados  | : | Todos    |

Permitir que o embarcador, via parâmetro, utilize o fator de cubagem da **Tabela de Frete** do transportador normal para gravar o peso cubado dos itens no documento de carga, facilitando, a exemplo, a conferência de um conhecimento de transporte recebido do transportador onde o peso cubado das notas foi informado. Ao habilitar o parâmetro, o sistema passa exclusivamente a considerar o fator de cubagem (Quilos por metro cub. da tabela de negociação) para calcular o peso cubado durante o cálculo do romaneio. Será somente gravado o peso cubado se o trecho normal dos documentos calculados foram pagos pelo embarcador.

Para o transportador que emitir o arquivo EDI Notfis, a informação do peso cubado da nota fiscal só será exportada a partir da versão 5.0 do EDI padrão PROCEDA.

Para viabilizar essa melhoria, é necessário aplicar o pacote de atualizações (Patch) deste chamado.

#### Procedimento para Implementação

O Sistema é atualizado logo após a aplicação do pacote de atualizações (Patch) deste chamado.

#### Procedimento para Utilização

- 1. Em Gestão de Frete Embarcador (SIGAGFE), acesse Atualizações > Cadastros > Parâmetros > Parâmetros Módulo (GFEX000).
- 2. Na aba Cálculo de Frete, altere o parâmetro Gravar Peso Cubado Calculado (MV\_GFEOPC) para "1" (Sim).
- 3. Salve o cadastro.
- 4. Acesse Atualizações > Movimentações > Tabelas de Frete > Tabelas de Frete (GFEA061).
- 5. Localize, selecione uma negociação que será utilizada no cálculo do romaneio e clique em alterar.
- 6. No campo **KG/M3**, informe o fator de cubagem da negociação. Confirme para salvar.
- 7. Acesse Atualizações > Movimentações > Expedição/Recebim > Romaneio de Carga (GFEA050).
- 8. Localize, selecione um romaneio e clique em Ações Relacionadas > Calcular.
- 9. Após, visualize o Romaneio.
- 10. Na lista de documentos de carga, selecione um documento e clique Ações Relacionadas > Cons. Doc. Carga
- 11. Verifique que na aba **Itens** do documento de carga o peso cubado foi preenchido para aqueles itens em que o volume foi informado com o fator de cubagem do transportador do trecho normal.

e de prop

# **Boletim Técnico**

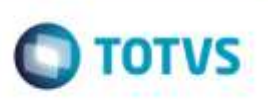

## Informações Técnicas

| Tabelas Utilizadas    | GWN - Romaneio de Carga<br>GW8 - Itens do Documento de Carga<br>GWH - Documento do Calculo de Frete<br>GWG- Tabela do Cálculo de Frete<br>GV9 - Negociação da Tabela de Frete |
|-----------------------|----------------------------------------------------------------------------------------------------|
| Rotinas Envolvidas    | GFEA050 - Romaneio de Carga<br>GFEA065 - Documentos de Frete<br>GFEX061 - Simulação Simplificado<br>GFEX010 - Simulação de Frete                                              |
| Sistemas Operacionais | Windows®/Linux®                                                                                                    |

0